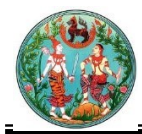

#### สมัครสมาชิก

(COM1I001)

#### วัตถุประสงค์

เป็นโปรแกรมสำหรับ สมัครสมาชิกร้องเรียนร้องทุกข์ศูนย์ดำรงธรรม

## การใช้โปรแกรม

ป้อน <u>https://doldamrongdhama.dol.go.th/COM1I001</u>>> คลิกปุ่ม Enter โปรแกรมจะแสดงหน้าจอดัง

| รูป                             |                        |
|---------------------------------|------------------------|
| 🖚 ระบบร้อมเรียนร้อมทุกข์ศูนย์ดํ | ISJSSSU                |
|                                 |                        |
|                                 | เข้าสู่ระบบ            |
| หมายเลขบัตรประชาชน              |                        |
| รมัสผ่าน                        |                        |
|                                 | ติดตามเรื่อง ร้องเรียน |
|                                 | ลงทะเบียน ลืมรหัสผ่าน? |
|                                 |                        |
|                                 |                        |
|                                 |                        |

## หน้าจอเริ่มต้น

เมื่อผู้ใช้คลิกเข้าสู่หน้าจอแล้ว โปรแกรมจะแสดงหน้าจอ LOGIN เพื่อให้ผู้ใช้ทำการสมัครสมาชิก ซึ่งวิธีการ ทำงานของแต่ละส่วนมีดังนี้

## วิธีการใช้งานโปรแกรม

- <u>การสมัครสมาชิก</u>
- 1. จากหน้าจอเริ่มต้น คลิกปุ่ม **ลงทะเบียน** เพื่อสมัครสมาชิก โปรแกรมจะแสดงหน้าจอดังรูป

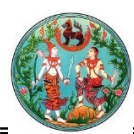

| 🛞 ຣະບບຣ້ອງເ                                                 | รียนร้อมทุกข์ศูเ                                                              | นย์ดำรวธร                                                             | ssu       |                                             |        |
|-------------------------------------------------------------|-------------------------------------------------------------------------------|-----------------------------------------------------------------------|-----------|---------------------------------------------|--------|
| COM1I001 ระบุข้อมูลลงทะเบียน                                |                                                                               |                                                                       |           |                                             | 🔶 ກລັນ |
| สมัครสมาชิก<br>เลขบัตรประชาชน* :<br>ทีอยู่ เลขที :<br>ถนน : |                                                                               | ชื่อ(ไทย) :<br>หมู่ที่ :<br>จังหวัด :                                 |           | นามสกุล(ไทย) :<br>ดรอก/ชอย :<br>อำเภอ/เชด : |        |
| ตำบล/แขวง :<br>เบอร์โทรศัพท์ :                              | <ul> <li>ฉันใม่ใช่โปรแกรมอัตโนมัติ</li> <li>ฉันดาย</li> <li>ฉันดาย</li> </ul> | าหัสใประณีย์ :<br>อีเมล* :<br>เราเมละ :<br>เราเมละ : เอาเหล<br>ยกเลิก |           |                                             |        |
|                                                             |                                                                               | หบ้าจอสบั                                                             | ้ครสมาชิก |                                             |        |

- 2. ทำการป้อนรายละเอียดต่าง ๆ (เครื่องหมายดอกจันสีแดง (\*) หมายถึง ฟิลด์ที่จำเป็นต้องป้อนข้อมูล) ดังนี้
  - 2.1. ป้อนเลขบัตรประชาชน, ชื่อ(ไทย), นามสกุล(ไทย), ที่อยู่ เลขที่, หมู่ที่, ตรอก/ซอย, ถนน
    - 2.2. คลิกปุ่ม \_\_\_\_ เพื่อเลือกข้อมูลจังหวัดจาก List รายการที่แสดง
    - 2.3. คลิกปุ่ม 🔜 เพื่อเลือกข้อมูลอำเภอ/เขตจาก List รายการที่แสดง
    - 2.4. คลิกปุ่ม 🔜 เพื่อเลือกข้อมูลตำบล/แขวงจาก List รายการที่แสดง
    - 2.5. ป้อนรหัสไปรษณีย์, เบอร์โทรศัพท์, อีเมล์
    - 2.6. คลิก 🗸 ฉันไม่ใช้โปรแกรมอัตโนมัติ

| คลิกปุ่ม | ยกเลิก                            | เพื่อยกเลิกการบันทึกข้อมูล                        |
|----------|-----------------------------------|---------------------------------------------------|
| คลิกปุ่ม | สมัครสมาชิก                       | เพื่อบันทึกข้อมูล โปรแกรมจะแสดงกล่องข้อความดังรูป |
|          | 10.254.40.14<br>ลงทะเบียนสำเร็จ ( | 8:81 says<br>รหัสผ่านของท่านคือ A03332            |
|          | ОК                                | OK                                                |

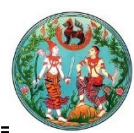

| ເບິຍິ ອະບຸບຣ້ອງເ                                                                               | รียนร้อมทุกข์ศู                                                                                                   | นย์ดำรวรร                                                                                     | ssu           |                                             |              |        |
|------------------------------------------------------------------------------------------------|----------------------------------------------------------------------------------------------------|-----------------------------------------------------------------------------------------------|---------------|---------------------------------------------|--------------|--------|
| COM11001 ระบุข้อมูลลงทะเบียน                                                                   |                                                                                                    |                                                                                               |               |                                             |              | 🔶 ກລັນ |
| สมัครสมาขิก<br>เลขบัตรประชาชน* :<br>ท็อยู่ เลยที่ :<br>ถนน :<br>ตำบล/แขวง :<br>เบอร์โทรศัพท์ : | 3101700996332         122/15         วิภาวดี         อ้ากวดี         สน้ามใช่ไปรแกรมอัตโนมัติ         สมัครสมาชิก | ขึ้อ(ไทย) :<br>หมู่ที่ :<br>จังหวัด :<br>รหัสไปรษณีย์ :<br>อีเมล* :<br>เอิเมล* :<br>เอออราอหล | สมพร<br>      | นามสกุล(ไทย) :<br>ตรอก/ชอย :<br>อำเภอ∕เขต : | [งนี่อ       |        |
|                                                                                                |                                                                                                    | หน้าอองไข                                                                                     | เพื่อข้อขอ    |                                             |              |        |
| คลิกปุ่ม                                                                                       | <b>กลับ</b><br>เพื่อกลับไป                                                                                        | หน้าจอก่อนหน้                                                                                 | ,<br>กา       | ร้องเรียง                                   |              |        |
| <ol> <li>จากหน้าจอเริ่ม<br/>ดังรูป</li> </ol>                                                  | เต้น ป้อนเลขบัตรปร                                                                                                | ระชาชน, รหัสผ่                                                                                | าน คลิกปุ่ม 📃 | Į                                           | ปรแกรมจะแสดง | หน้าจอ |

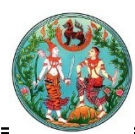

| 🐨 ระบบรอมเรยนรอมทุกขศูนยดารมรรรม                                                                                                    |        |
|----------------------------------------------------------------------------------------------------|--------|
| COM11001 ส่งเรื่องเรียน                                                                                                    | 🔶 กลับ |
| →1<br>2<br>บ้อควรปฎิบัติ ข้อมูลติดต่อ เรื่องร้องทุกข์                                                                                                    |        |
| ขอกาหนดการเขบรการเวบ เขตของกรมทดน                                                                                                    |        |
| <ol> <li>เงือนไขและขอกำหนดการใช่งานเว็บไซต์</li> <li>กรุงที่อื่น พรุงไว้ซี้เสียต์ในการต้อกรวงหวายท่วยชื่องหมาย เปลี่ยนแปลง แก้ไขปติเสียหรืองหนี้อนาใอ ๓ พื้</li> </ol>                                                                                                    |        |
| ไม่เหมาะสมออกจากบริการ                                                                                                    |        |
| 1.2 หากพบว่าการให้บริการดังกล่าวส่งผลกระทบต่อผู้ใช้บริการรายอื่น หรือขัดแย่งต่อกฎหมาย กรมที่ดินสามารถหยุด<br>ให้บริการเป็นการขัวดราวหรืออาวรหรือยกเล็กการให้บริการแก่ผู้ใช่บริการรายใดเป็นการเฉพาะโดยไม่ต่องแจ้งให้ผู้<br>ใช้บริการทราบล่วงหน้า                                                                                                    |        |
| 1.3 ผู้ใช้บริการจะต้องให้ข้อมูลเกี่ยวกับตนเอง ที่ถูกต้องเป็นจริงและเป็นปัจจุบันสมอ ยกเว้นกรณีที่ผู้ใช้บริการประสงค์<br>จะแจ้งเบาะแสการกระทำดวามผิด สามารถตำเนินการใต้โดยไม่จำเป็นต้องเปิดเผยข้อมูลเกี่ยวกับตนเอง                                                                                                    |        |
| 1.4 ผู้ใช้บริการจะต้องตำเนินการที่ไม่ชัดต่อกฎหมาย กฎระเบียบ ข้อบังคับ หลักปฏิปัติที่เป็นที่ยอมรับโดยทั่วไป ผู้โด<br>แจ้งข้อความที่ทำให้ผู้อื่นหรือประชาชนเสียหายจะถูกดำเนินคดีตามกฎหมาย                                                                                                    |        |
| 1.5 ผู้ใช้บริการจะไม่ฟาสำเนา คัดลอก ท่าข้ำ ขายแลกเปลี่ยนหรือขายต่อบริการเพื่อวัตถุประสงตโต ๆ เว้นแต่ผู้ใช้<br>บริการจะใต้รับอนุญาตจากกรมที่ดินโดยชัดแจ้งให้ทำเช่นนั้นได้                                                                                                    |        |
| 1.6 ผู้ไข้บริการมีหน้าที่ในการรักษาความสับของรหัสผ่านที่เชื่อมโยงกับบัญชีใด ๆ ที่ใช้ในการเข้าถึงบริการ                                                                                                    |        |
| 1.7 ผู้ใช้บริการที่ได้ยืนเรื่องร้องเรียน/ร้องทุกข์ แจ้งเบาะแสและเสนอความคิดเห็นแล้ว จะได้รับการแจ้งสถานะการ<br>สำเนินการของเรื่องในเบื้องต้นภายใน 3 วันทำการ เฉพาะกรณีที่เป็นเรื่องทั่วใป ไม่ขับข้อน และท่านสามารถ<br>ติดตามความคือหน้าของการศำเนินการผ่านข่องทางดังกล่าวได้ต่อไป                                                                                                    |        |
| 1.8 ผู้ใช้บริการจะเป็นผู้รับผิดชอบแต่เพียงผู้เดียวต่อบุคคลใด ๆ ในความเสียหายอันเกิดจากการละเมิดข้อกำหนด                                                                                                    |        |
| 2. การเชื่อมโยงกับเว็บไซต์อื่น ๆ                                                                                                    |        |
| หากมีการเชื่อมโยงไปยังเว็บไซต์อื่น กรมที่ดินมิได้มีส่วนเกี่ยวข้องหรือมีสวานาจควบคุมรับรองความถูกต้อง ความน่าเชื่อ<br>ถือตลอดจน ความรับผิดชอบไนเนื้อหาข้อมูลฮองเว็บไซต์นั้นๆ และไม่รับผิดชอบต่อเนื้อหาได ๆ ที่แสดงบนเว็บไซต์อื่นที่<br>เชื่อมโยงภายังเว็บไซต์ของกรมที่ดิน หรือต่อความเสี้ยหายได ๆ ที่เกิดขึ้นจากการเข่าเยียมชมเว็บไซต์ดังกล่าว หรือการ<br>เชื่อมโยงมายังเว็บไซต์ของกรมที่ดิน                                                                                                    |        |
| 3. การปฏิเสธดาวมรับผิด                                                                                                    |        |
| กรมที่ดันจะในหรับผิดต่อดวามเสียหายใด ๆ รวมถึงความแล้ยหาย สูญเสีย และค่าใช้จายที่เกิดขึ้น ใม่ว่าโดยตรงหรือโดย<br>อ้อมที่เป็นผลหรือสิ่มเนื่องจากการที่ผู้ไข่เข้าใช้เป้าชาด และ/หรือ โมบายแอพทลิเดชันนี้หรือต่อความเสียหาย สูญเสีย<br>หรือค่าใช้จ่ายที่เก็จจากความลังแหลงใหมารใช้งาน ความผิดตรดก ตาหละหน้า การพยุตชรัง ก้อยมาหร้องความไม่<br>สมบูรณ์ของคอมพิวเตอร์ อุปกรณ์สื่อสาร ใวรัส หรือจากการเรียกร้องใด ๆ ที่เกิดขึ้น จากเว็บไชต์และโมบายแอพพลิ<br>เตชัน หรือเป็อหาใดๆ ซึ่งรวมถึงการที่ตดีนใจหรือการกระทำโด ๆ ที่เกิดจัน จากเว็บไชต์และโมบายแอพพลิ<br>เว็บไซต์แต่คะโมบายแอพทล์เดชัน หรือในความเสียหายใด ๆ ไม่ว่าความเสียหายทางตรงหรือทางอ้อมรวมถึงความเสีย<br>หายอื่นไดที่อาจเกิดขึ้นได้ |        |
| <ol> <li>กรรมสิทธิ์และสิทธิในทรัพย์สินทางปัญญา</li> </ol>                                                                                                    |        |
| 4.1 กรมที่ดิน กระพรวงมหาดไทย เป็นผู้มีสิทธิตามกฎหมายแต่เพียงผู้เดียวในกรรมสิทธิ์ ผลประโยชน์ทั้งหมดรวมถึง<br>สิทธิในทรัพย์สินทางบัญญาใด ๆ ที่มีอยู่ในบริการซึ่งกรมที่ดินเป็นผู้จัดทำขึ้นไม่ว่าสิทธิ์เหล่านั้นจะได้รับการจด<br>ทะเบียนไว้หรือไม่ก็ตาม                                                                                                    |        |
| 4.2 ผู้ใช้บริการระต้องไม่เปิดเผยข้อมูลที่กรมที่ดินกำหนดให้เป็นความสับโดยไม่ได้รับความยินยอมเป็นลายสักษณ์<br>อักษรล่วงหน้าโดยเด็ดขาด                                                                                                    |        |
| 4.3 ผู้ใช้บริการระต้องไม่ใช้ชื่อทางการคำ เครื่องหมายการคำ เครื่องหมายการบริการ ดราสัญสักษณ์ ชื่อโดเมนของ<br>กรมที่ดินโดยใม่ได้รับความยินยอมเป็นลายสักษณ์อักษรจากกรมที่ดิน                                                                                                    |        |
| 5. กฎหมายที่ใช้บังศับ                                                                                                    |        |
| การดีความและการบังคับตามเงื่อนไขการให้บริการจะบับนี้ให้เป็นไปตามกฎหมายไทย                                                                                                    |        |
| ີ ວັນທະການ                                                                                                    |        |
| ยอมรับข้อตกลง                                                                                                    |        |

#### หน้าจอข้อควรปฏิบัติ

โปรแกรมจะแสดงหน้าจอ ข้อกำหนดการใช้บริการเว็บไซด์ของกรมที่ดิน เพื่อให้ผู้ใช้ทราบข้อควรปฏิบัติ ซึ่ง วิธีการทำงานของแต่ละส่วนมีดังนี้

- 2. ทำการป้อนรายละเอียดต่าง ๆ ดังนี้
  - 2.1 คลิก 🗹 รับทราบ
- คลิกปุ่ม
   ยอมรับข้อตกลง
   เพื่อบันทึกข้อมูล โปรแกรมจะแสดงหน้าจอดังรูป

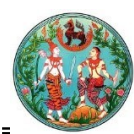

| 🤯 ระบบร้อมเรียนร้อมทุกข์ศูนย์ดำรมร        | ISSU                                                                                                    |        | 合 | Ŷ | ( <del>†</del> |  |
|-------------------------------------------|----------------------------------------------------------------------------------------------------|--------|---|---|----------------|--|
| COM11001 ส่งเรื่องร้องเรียน               |                                                                                                    |        |   |   |                |  |
| <b>1→</b><br>ข้อควรปฏิบัติ <b>ข้อมู</b> ู | 2<br>ลติดต่อ                                                                                                  |        |   |   |                |  |
| กรุณากรอกข้อมูลเพื่อใช้ไข                 | นการติดกลับท่านผู้ร้อ                                                                                         | งทุกข์ |   |   |                |  |
| ท่านต้องการให้มีการติดต่อกลับหรือไม่ :    | <ul><li>ด้องการ</li><li>ไม่ต้องการ</li></ul>                                                                  |        |   |   |                |  |
| ช่องทางในการติดต่อกลับ :                  | <ul> <li>ตามที่อยู่</li> <li>ตามโทรศัพท์บ้าน</li> <li>ตามโทรศัพท์มือถือ</li> <li>ตาม Email Address</li> </ul> | ×      |   |   |                |  |
| ต้องการปกปิดชื่อ :                        | <ul> <li>ต้องการ</li> <li>ไม่ต้องการ</li> </ul>                                                               |        |   |   |                |  |
| ต้องการติดตามเรื่องทางเว็บไซด์ :<br>ต     | <ul> <li>● ต้องการ</li> <li>● ไม่ต้องการ</li> </ul>                                                           |        |   |   |                |  |

## หน้าจอข้อมูลติดต่อ

- 4. ทำการป้อนรายละเอียดต่าง ๆ (เครื่องหมายดอกจันสี้แดง (\*) หมายถึง ฟิลด์ที่จำเป็นต้องป้อนข้อมูล) ดังนี้
  - 4.1 คลิก 🖲 เพื่อเลือกท่านต้องการให้มีการติดต่อกลับหรือไม่
  - 4.2 คลิก 🄍 เพื่อเลือกช่องทางในการติดต่อกลับ
  - 4.3 ป้อน รายละเอียด
  - 4.4 คลิก 🔍 เพื่อเลือกต้องการปกปิดชื่อ
  - 4.5 คลิก เพื่อเลือกต้องการติดตามเรื่องทางเว็บไซต์
- คลิกปุ่ม
   ตกลง
   เพื่อบันทึกข้อมูล โปรแกรมจะแสดงหน้าจอดังรูป

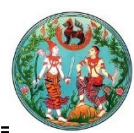

| 🤯 ຣະບບຣ້ອງເ                 | รียนร้องทุกข์ศูนย์ดำรงธรรม 🏠 🔂 🖻 🔳           |
|-----------------------------|----------------------------------------------|
| COM1I001 ส่งเรื่องร้องเรียน | 🔶 กลับ                                       |
|                             |                                              |
| พื้นที่ร้องเรียน :          | :: กรุณาเลือก ::                             |
| ประเภทการร้องเรียน :        | :: กรุณาเลือก :: ประเด็นที่ร้องเรียน :       |
| ประเภทเอกสารสิทธิ :         | ะ: กรุณาเลือก ::                             |
| ไฟล์แนบ (ถ้ามี) :           | Choose File No file chosen                   |
| สรุปสาระสำคัญของเรื่อง :    | สามารถแมบไฟส์ *.pdf, *.jpg, ขนาดไม่เกิน 10MB |
| ชื่อผู้ถูกร้องเรียน :       |                                              |

# หน้าจอเรื่องร้องทุกข์

- ทำการป้อนรายละเอียดต่าง ๆ (เครื่องหมายดอกจันสีแดง (\*) หมายถึง ฟิลด์ที่จำเป็นต้องป้อนข้อมูล) ดังนี้
  - 6.1 ป้อนพื้นที่ร้องเรียน หรือ คลิกปุ่ม 🗾 เพื่อเลือกข้อมูลจาก List รายการที่แสดง
  - 6.2 ป้อนประเภทการร้องเรียน หรือ คลิกปุ่ม 📃 เพื่อเลือกข้อมูลจาก List รายการที่แสดง
  - 6.3 ป้อนประ<u>เด็น</u>ที่ร้องเรียน หรือ คลิกปุ่ม 🗾 เพื่อเลือกข้อมูลจาก List รายการที่แสดง
  - 6.4 คลิกปุ่ม 🚺 เพื่อเลือกประเภทเอกสารสิทธิจาก List รายการที่แสดง
  - 6.5 ป้อนเลขที่เอกสารสิทธิ, สรุปสาระสำคัญของเรื่อง
  - 6.6 คลิกปุ่ม Choose File เพื่อเพิ่มไฟล์แนบเอกสาร โปรแกรมจะแสดงหน้าจอดังรูป

| 😲 Open                                                                                                    |                   |                 | >                         |
|----------------------------------------------------------------------------------------------------|-------------------|-----------------|---------------------------|
| $\leftrightarrow$ $\rightarrow$ $\checkmark$ $\uparrow$                                                                                                    | ≪ Documents → DOC | ✓ Č Search DO   | م 0                       |
| Organize 🔻 Ne                                                                                                    | ew folder         |                 | <b>► ▼</b> 🔲 💡            |
| <ul> <li>⊀utqUanu</li> <li>OneDrive</li> <li>This PC</li> <li>3D Objects</li> <li>Desktop</li> <li>Downloads</li> <li>Music</li> <li>Pictures</li> <li>Videos</li> <li>S C(:)</li> <li>DATA (D:)</li> </ul> |                   | 01_ion#inUtanou | Select a file<br>preview. |
| if Network                                                                                                    | File name:        | ✓ Custom F      | ïles 🗸                    |
|                                                                                                    | L                 |                 |                           |

ให้ผู้ใช้เลือกไฟล์เอกสารที่ต้องการ

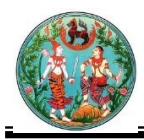

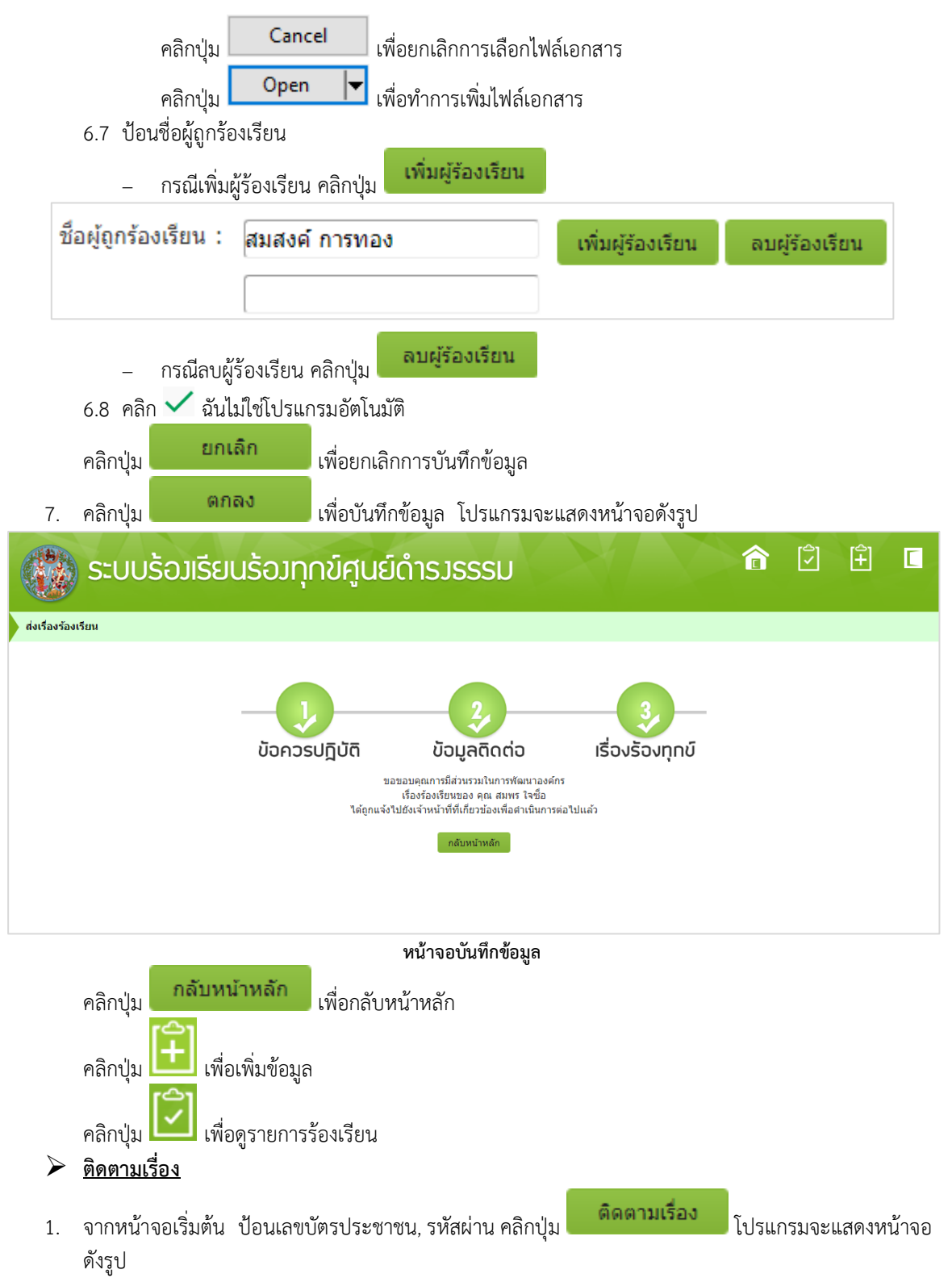

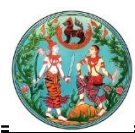

|       | S    | ะบบร้อมเรีย            | เนร้อมทุกข์ศูเ       | ເຍົດຳຣງຣຣຣມ               |                             |        | î               | Ŷ             | (Ŷ |  |
|-------|------|------------------------|----------------------|---------------------------|-----------------------------|--------|-----------------|---------------|----|--|
| M1100 | 1 รา | ยการร้องเรียน          |                      |                           |                             |        |                 |               |    |  |
|       |      |                        |                      |                           |                             |        |                 |               |    |  |
|       |      | วันที่ร้องเรียน        | ประเภทการร้องเรียน   | ประเด็นการร้องเรียน       | พื้นที่ร้องเรียน            |        | สถานเ           | ะการร้องเรียน |    |  |
|       | Q    | 4 มกราคม 2562 09:59:19 | ร้องเรียนเจ้าหน้าที่ | พูดจาไม่สุภาพ ข่มขู่ราษฎร | สำนักงานที่ดินกรุงเทพมหานคร |        | ยังไม่ดำเนินการ |               |    |  |
|       |      |                        |                      |                           | Go to page:                 | 1 Show | rows: 10 -      | 1-1 of 1      |    |  |
|       |      |                        |                      |                           |                             |        |                 |               |    |  |
|       |      |                        |                      |                           |                             |        |                 |               |    |  |
|       |      |                        |                      |                           |                             |        |                 |               |    |  |
|       |      |                        |                      |                           |                             |        |                 |               |    |  |
|       |      |                        |                      | หน้าจอรายการร้อ           | งเรียน                      |        |                 |               |    |  |
|       |      | 0                      |                      |                           |                             |        |                 |               |    |  |
| 2     | คลี  | จิกป่ม 🀱 โปร           | แกรมจะแสดงหน้า       | จอดังรป                   |                             |        |                 |               |    |  |

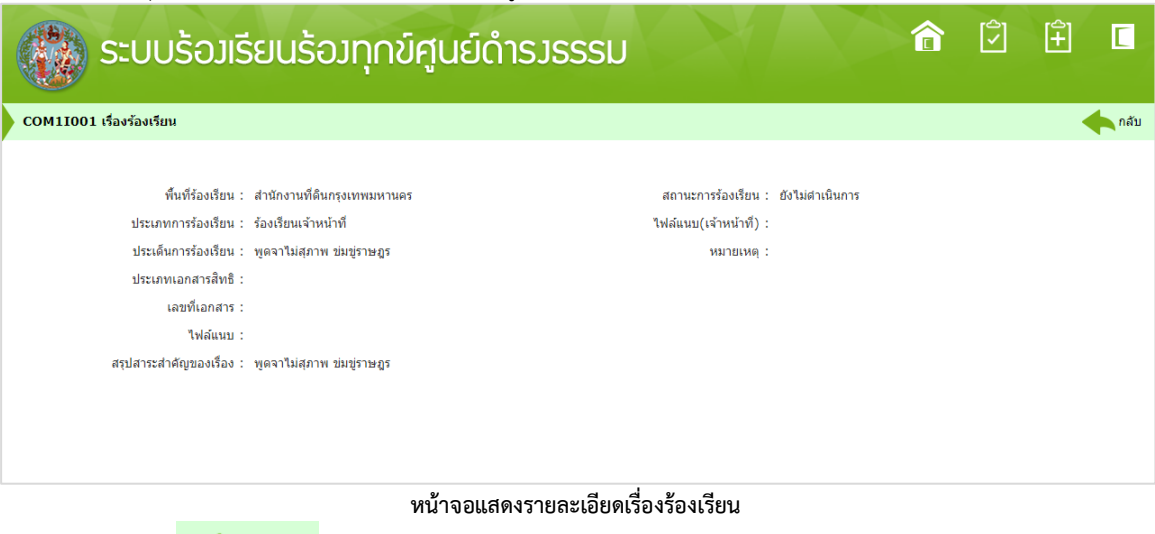

**กลับ** เพื่อกลับไปหน้าจอก่อนหน้า

โพิ่มไฟล์แนบเอกสาร

คลิกปุ่ม

- จากหน้าจอเริ่มต้น ป้อนเลขบัตรประชาชน, รหัสผ่าน คลิกปุ่ม ดังรูปหน้าจอรายการร้องเรียนของหัวข้อติดตามเรื่องข้างต้น
- **ดิดตามเรื่อง** โปรแกรมจะแสดงหน้าจอ
- 2. คลิกปุ่ม 🝳 โปรแกรมจะแสดงหน้าจอดังรูป

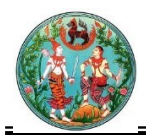

|    | E-Contacts DC                                                                                                    |                                                                             | กับ              | ดิดตาม       | (+)<br>ร้องเรียน | E<br>aan |
|----|----------------------------------------------------------------------------------------------------|-----------------------------------------------------------------------------|------------------|--------------|------------------|----------|
|    | ดารขธรรมนาสุข คลายทุกข ดานทุดน<br>COM11001 เรื่องร้องเรียน                                                                                                    |                                                                             |                  | ę            | ) พิมพ์ ┥        | 🔪 ກລັນ   |
|    | พื้นที่ร้องเรียน : สำนักงานที่ดินกรุงเทพมหานคร สาขาบางเขน<br>ประเภทการร้องเรียน :<br>ประเด็นการร้องเรียน :<br>ประเภทเอกสารสิทธิ : น.ส. 3<br>เลขที่เอกสาร : 1<br>ไฟล์แนบ : เพิ่ม<br>สรุปสาระสำคัญของเรื่อง : ทดสอบเรื่องร้องเรียน                                                                         | สถานะการร้องเรียน : ยังไม่ดำเนินการ<br>ไฟล์แนบ(เจ้าหน้าที่) :<br>หมายเหตุ : |                  |              |                  |          |
|    | หน้าจอแสดงรายละเอียดเรื่อ                                                                                                    | งร้องเรียน                                                                  |                  |              |                  |          |
| 3. | คลิกปุ่ม โปรแกรมจะแสดงหน้าจอดังรูป<br><i>E-Contacts DC</i><br>คำรงธรรมนำสูง คลายทุกซ์ ด้านที่ดิน                                                                                                    |                                                                             | โปลง<br>หน้าหลัก | (🗘<br>ติดตาม | (+)<br>ร้องเรียน | E<br>aan |
|    | COM11001 เรื่องร้องเรียน                                                                                                    |                                                                             |                  | 4            | ) พิมพ์ ┥        | 🔪 ກລັນ   |
|    | พื้นที่ร้องเรียน : สำนักงานที่ดินกรุงเทพมหานคร สาขาบางเขน<br>ประเภทการร้องเรียน : การจด เพิ่มไฟล์แนบ<br>ประเดินการร้องเรียน :<br>ประเภทเอกสารสิทธิ : น.ส. 3<br>เลขที่เอกสาร : 1<br>ไฟล์แนบ : เมือกไฟล์ ไม่ได้เลือกไฟล์ได<br>เสือกไฟล์ ไม่ได้เลือกไฟล์ไ<br>เพิ่ม ยกเล็ก<br>สรุปสาระสำคัญของเรื่อง : ทดสอน | สถานะการร้องเรียน : ยังไม่ด่าเนินการ<br>g ขนาดไม่เกิน 10MB                  |                  |              |                  |          |
|    | หน้าจอเพิ่มไฟล์แนบเอเ                                                                                                    | าสาร                                                                        |                  |              |                  |          |
| 4. | คลิกปุ่ม <b>เลือกไฟล์</b> เพื่อเพิ่มไฟล์แนบเอกสาร โปรแกรมจ                                                                                                    | ะแสดงหน้าจอดังรูป                                                           |                  |              |                  |          |

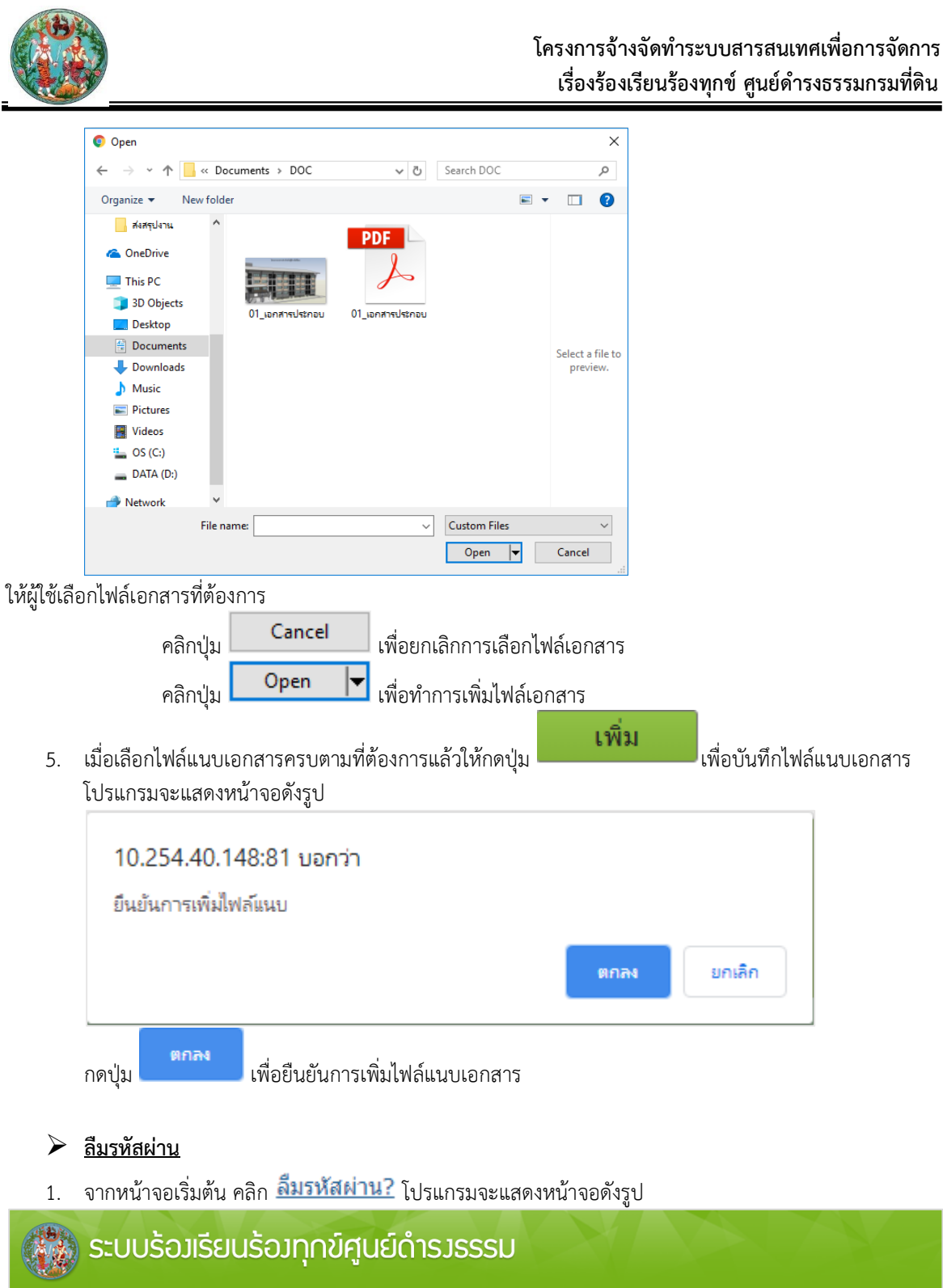

| ระบบรอมเรยนรอมทุกขศูนยดารมรรรม |      |
|--------------------------------|------|
| COM11001 ถึมรหัสผ่าน           | กลับ |
| รงัสผู่ไข้ :                   |      |
| หน้าจอลืมรหัสผ่าน              |      |

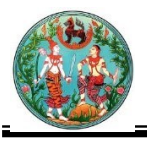

| 2.                        | ทำการป้อนรายละเอียด ดังนี้<br>2.1 ป้อนรหัสผ้ใช้                                                                                                    |                 |
|---------------------------|----------------------------------------------------------------------------------------------------|-----------------|
|                           | คลิกปุ่ม <b>ยกเลิก</b> เพื่อยกเลิกการบันทึกข้อมูล                                                                                                    |                 |
| 3.                        | คลิกปุ่ม <b>รีเช็ตรหัสผ่าน</b> เพื่อรีเซ็ตรหัสผ่าน โปรแกรมจะแสดงหน้าจอดังรูป                                                                                                    |                 |
|                           | ระบบร้อมเรียนร้อมทุกข์ศูนย์ดำรวรรรม                                                                                                    |                 |
| СОМ110                    | 001 ถึมรพัสผ่าน                                                                                                    | กลับ            |
|                           | ระบบได้ทำการส่งรหัสผ่านใหม่ไปที่ (e-mail) ของผู้ใช้ตามที่แจ้งข้อมูลไว้ ท่านสามารถเปิดอีเมลเพื่อดูรหัสใหม่                                                                                                    |                 |
|                           | รหัสธรู้ไข้ :<br>รีเพ็ดรหัสส่วน ยกเลิก                                                                                                    |                 |
| 4.                        | คลิกปุ่ม <b>ค</b> ลิกปุ่ม<br>เมื่อเจ้าหน้าที่กรมที่ดินได้ทำการตรวจสอบและ <b>ส่งรหัสผ่าน</b> ชื่อผู้ใช้งานและรหัสผ่าน ที่มีการบันทึกลงทะเบี<br>เป็นที่เรียบร้อยแล้ว ระบบจะทำการส่งจดหมายอิเล็กทรอนิกส์(e-mail) ตามที่อยู่ของจดหมายอิเล็กทรอนิก<br>(e-mail) ที่ได้มีการลงทะเบียนไว้ของผู้ลงทะเบียน เพื่อแสดง ชื่อผู้ใช้งาน , รหัสผ่าน , สิทธิ์และระยะเวลาก<br>เข้าใช้งานในระบบร้องเรียนร้องทุกข์ศูนย์ดำรงธรรม โปรแกรมจะแสดงหน้าจอดังรูป | ยน<br>ส์<br>การ |
| C Rep<br>D<br>To<br>This  | ply 🛱 Reply All 🛱 Forward<br>จ. 7/1/2562 10:25<br>Department Of Land <dolmember@dol.go.th><br/>กรมที่ดิน แจ้งเปลี่ยนรหัสผ่าน<br/>s message was sent with High importance.</dolmember@dol.go.th>                                                                                                    | ~               |
| เรียน<br>ต<br>ก<br>ผู้ดูแ | น คุณ สมพร ใจซื่อ<br>ดามที่ท่านได้ขอรหัสผ่านใหม่กับกรมที่ดินนั้น<br>ารมได้ทำการ สร้างรหัสผ่านให้ท่าน ดังนี้ A07332<br>เลระบบ กรมที่ดิน                                                                                                    |                 |
|                           | ตัวอย่างหน้าจอจดหมายอิเล็กทรอนิกส์(e-mail)                                                                                                    |                 |
| การออก<br>คลิ             | กจากโปรแกรม<br>ลิกปุ่ม 🔽 เพื่อย้อนกลับเข้าสู่เมนู                                                                                                    |                 |